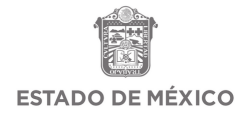

# MANUAL PARA EL REGISTRO DE VACUNACIÓN DOCENTE

ESTADO DE MÉXICO

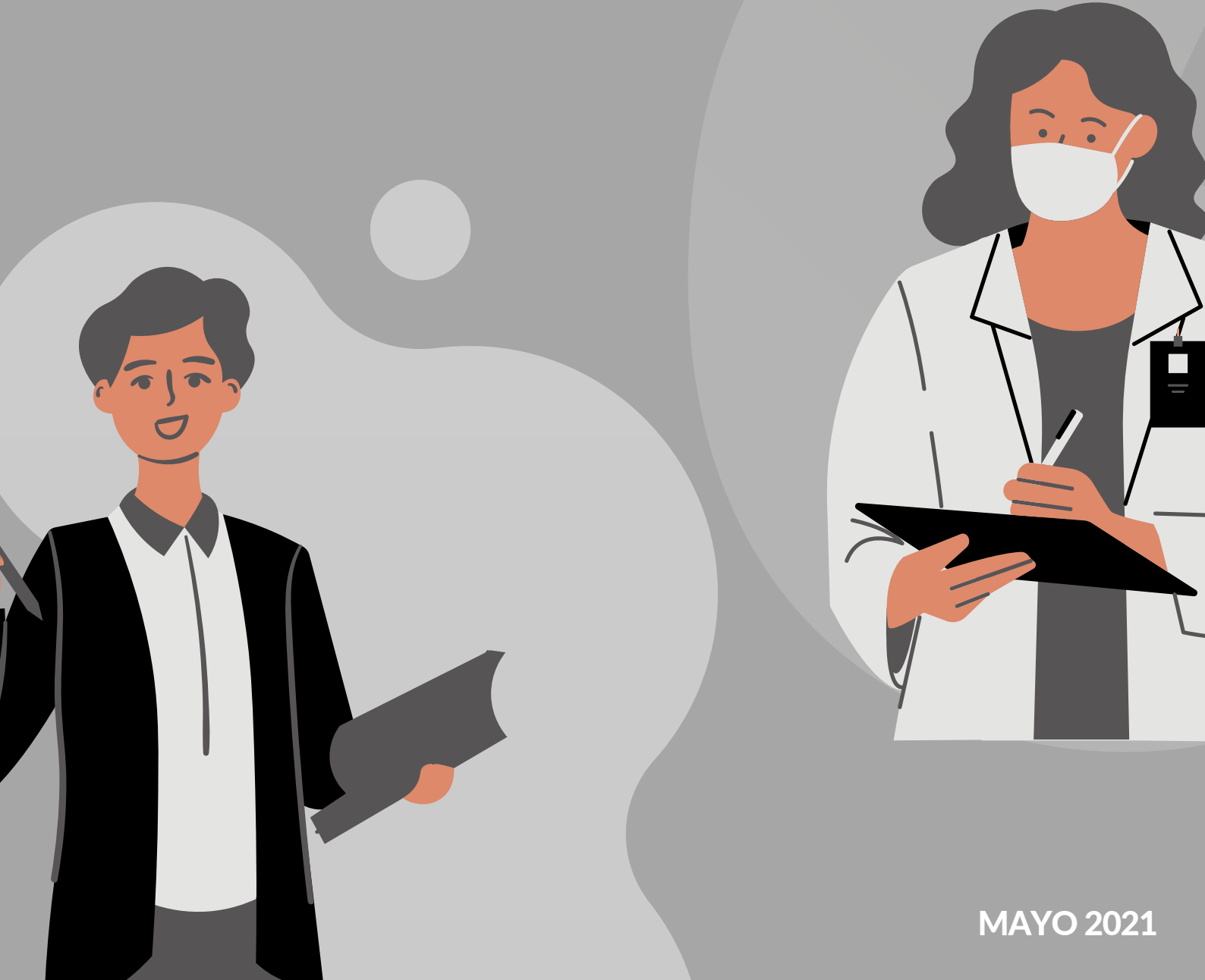

# PASO A PASO

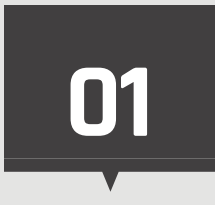

### Recopile sus datos

 Usuario (CURP) y Contraseña (CCT)

• INE

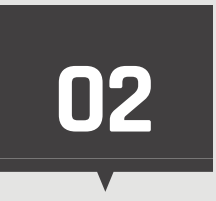

### Realice el registro en plataforma

- Obtener usuario (CURP) y contraseña (CCT)
- Revisar que sus datos sean correctos, de lo contrario levantar una incidencia
- Descargar comprobante SEDUC
- Descargar comprobante federal

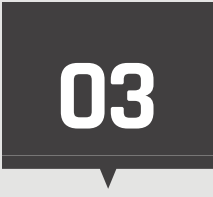

## Prepárese para la vacunación

- Contar con los requisitos solicitados
- Tener en cuenta el centro de vacunación correspondiente y cita

## ACUDIR AL PUNTO DE VACUNACIÓN

### Requisitos

- Presentarse 15 min. antes de su cita
- Presentar impresos los formatos (Comprobante Único para Personal Educativo no Vacunado y Comprobante Federal)
- Credencial INE

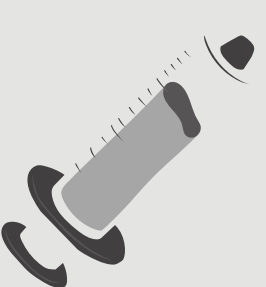

# INGRESA A LA PLATAFORMA MIGE

1

Ingrese a la página http://miges.edugem.gob.mx/vacunacion/ para realizar su registro

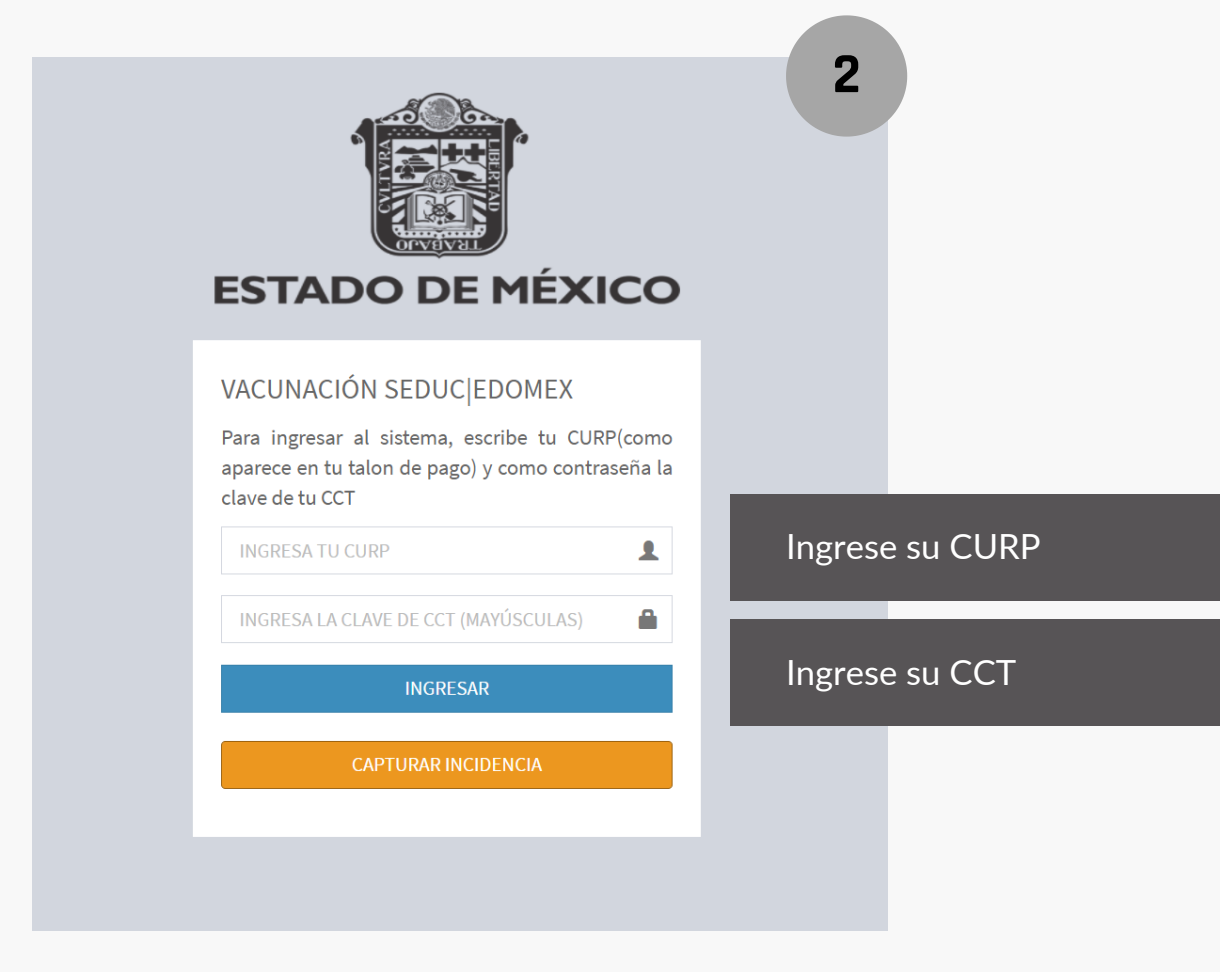

# UNA VEZ QUE HAYA Accedido

## **REALICE LOS SIGUIENTES PASOS**

3

4

5

| PARA | ESTADO DE MÉXICO<br>A GENERAR TU COMPROBANTE DA CLICK EN EL SIGUIENTE BOTÓN<br>CLICK AQUI                                   | SELECCIONE EL BOTÓN<br>AZUL PARA OBTENER SU<br>COMPROBANTE |
|------|----------------------------------------------------------------------------------------------------|------------------------------------------------------------|
|      | Pregunta X<br>eva Avuste vacunado contra covio 191*<br>No V<br>- SELECCIONA TU RESPUESTA<br>SE<br>No Comar Enviar Respuesta | INDIQUE SI YA FUE<br>VACUNADO CONTRA EL<br>COVID-19        |
| INF  | ESTADO DE MÉXICO<br>FORMACIÓN DEL SERVIDOR PÚBLICO                                                                          |                                                            |
| =    | CURP*                                                                                                    | ACTUALIZAR INFORMACIÓN 🖋                                   |
|      | Apellido Paterno*                                                                                                    |                                                            |
| =    | Apellido Materno*                                                                                                    |                                                            |
| =    | Nombre(s)*                                                                                                    |                                                            |
| 8    | Clave de Empleado                                                                                                    |                                                            |
| =    |                                                                                                    |                                                            |
|      | LA INFORMACION ES CORRECTA 🗸                                                                                                |                                                            |

REVISAR QUE SUS DATOS SEAN CORRECTOS

| INFO | ESTADO DE MÉXICO             |                          |
|------|------------------------------|--------------------------|
| =    | CURP*                        | ACTUALIZAR INFORMACIÓN 🖋 |
| =    | Apellido Paterno*            |                          |
| =    | Apellido Materno*            |                          |
| =    | Nombre(s)*                   |                          |
| 8    | Clave de Empleado            | SI NO SON CORRECTOS      |
| =    |                              | ACTUALICE                |
|      | LA INFORMACION ES CORRECTA ✔ | SU INFORMACION           |
|      |                              |                          |
|      | <b>√</b>                     |                          |
|      | SI LA INFORMACIÓN E          | S                        |

CORRECTA, SELECCIONE EL SIGUIENTE BOTÓN

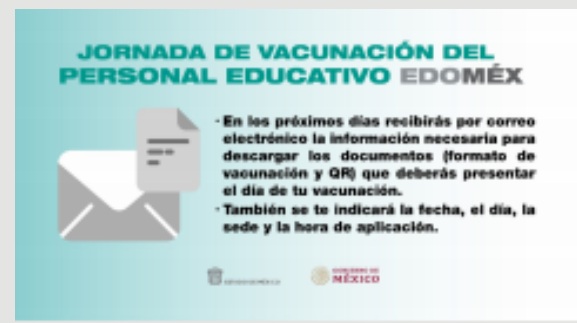

6

7

8

### AL VALIDAR SUS DATOS RECIBIRÁ EL SIGUIENTE MENSAJE

| со                |
|-------------------|
| P(como<br>seña la |
| <u>*</u>          |
| ۵                 |
|                   |
|                   |
|                   |

UNA VEZ RECIBIDA LA NOTIFICACIÓN, DEBERÁ VOLVER A INICIAR SESIÓN EN LA PÁGINA PARA ACCESAR A LAS DESCARGAS DE SUS FORMATOS

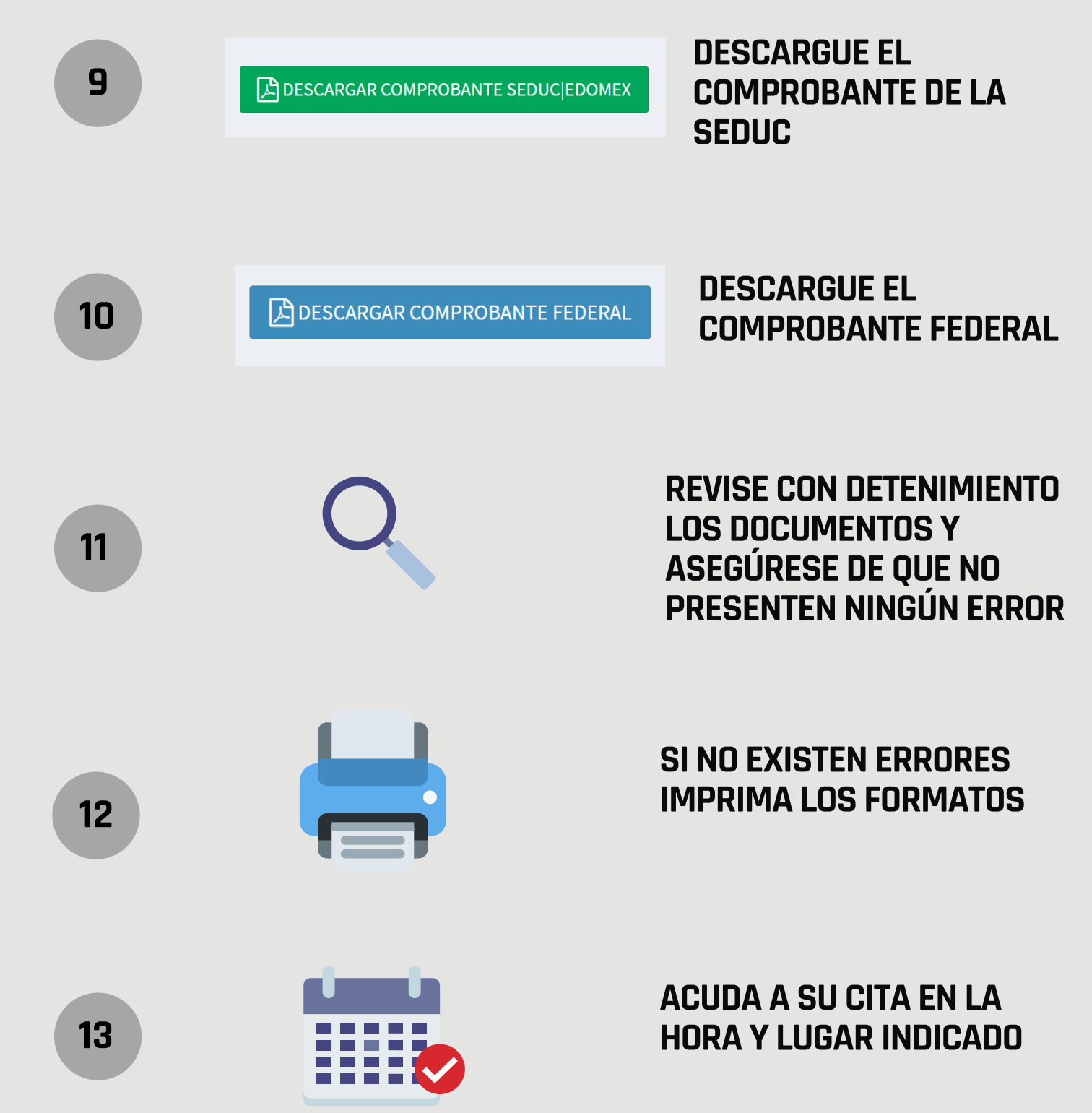

# FORMATO COMPROBANTE SEDUC

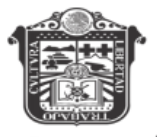

#### ESTADO DE MÉXICO

#### Comprobante Único para Personal Educativo No Vacunado

#### CURP:

Nombre: CCT Docente: Sede: NUEVO CONSERVATORIO DE MÚSICA, CENTRO CULTURAL Fecha de la cita:

Verifique que su CURP, Nombre Completo, CCT y Sede son correctos

#### Requisitos

- Presentarse 15 min antes, de la hora citada
- Presentar impreso este formato (Comprobante Único para Personal Educativo no Vacunado)
- Presentar impreso y llenado el formato Comprobante Federal
- Credencial INE

#### Recomendaciones

- Obligatorio el uso de cubreboca
- Desayunar antes de acudir a la vacuna
- Respetar las medidas sanitarias de las sedes de vacunación
- Traer ropa comoda, agua y sombrilla para protegerse del sol
- Asistir solo la persona que se va a vacunar

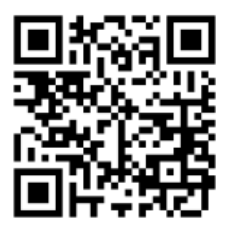

 $82d589b7f9508a8768f5e5a6f1952e37dc8587d4226fd202327ee4dbe602a96bee8a848078bf2defb16cba7dcc10166ab121f7\\1714ed660196c0c091dac24bdad334cd5e1adb606800e9510de1a2afcf$ 

## FORMATO **COMPROBANTE FEDERAL**

El formato se descargará prellenado. Los datos restantes serán requisitados por el personal de vacunación

| Folio mivacuna (opcional): Folio ca                                                                                                    | <b>ptura</b> (opcional)                                                                                                    | BRIC Cor                                     | ADA<br>recaminos                                                        |
|----------------------------------------------------------------------------------------------------|----------------------------------------------------------------------------------------------------|----------------------------------------------|-------------------------------------------------------------------------|
| EXPEDIENTE DE VACUNA                                                                                                    | CIÓN CONTRA                                                                                                    | EL VIRUS S                                   | ARS-COV2<br>BRIGADA                                                     |
| Fecha de la vacunación Marca de vacuna:                                                                                                    | Lote:                                                                                                    |                                              | Dosis:                                                                  |
|                                                                                                    | 1.1                                                                                                    |                                              | PRIMERA O                                                               |
| D D M M A A                                                                                                    |                                                                                                    |                                              | SEGUNDAO                                                                |
|                                                                                                    |                                                                                                    |                                              | SEXO HO MO                                                              |
| NOMBRE(S)                                                                                                    | APELLIDO 1                                                                                                    | APELLIDO 2                                   | EDAD años                                                               |
| CURP (Clave única de registro de población)                                                                                                    | Teléfono d                                                                                                    | ó celular 1                                  |                                                                         |
|                                                                                                    |                                                                                                    |                                              |                                                                         |
| Correo Electrónico                                                                                                    | Teléfono                                                                                                    | ó celular 2                                  |                                                                         |
|                                                                                                    |                                                                                                    |                                              |                                                                         |
| (                                                                                                    |                                                                                                    |                                              | <u> </u>                                                                |
| Calle N. Exterior N. Interior                                                                                                    | Colonia C.P.                                                                                                    | Municipio                                    | Estado                                                                  |
|                                                                                                    |                                                                                                    |                                              |                                                                         |
| PADECIMIENTOS Diabetes Hipert                                                                                                    | ensión Otra (opciona                                                                                                    | al)                                          | ]                                                                       |
| obligaciones que se deriven de éstos y para manterirer una base habitrica con fireso a<br>aplicables. Consulte el avido integral de privacidad en bienestrargobrary qualudgob.<br>Detes Personales en Posesión de Sujetos Obligados. La Política nacional de Vacunac<br>a los establecidos en el Programa. | nt additions y de obligaciones relativas a la more de la more en cumplimier<br>iden es de cantocter público, ajerro a cualgo | BIERNO DE                                    | Brigada Brigada Brigada Brigada Brigada Brigada Brigada Brigada Brigada |
| COMPROBANTE DE VACUN                                                                                                    | IACIÓN CONTRA                                                                                                    | EL VIRUS S                                   | ARS-COV2<br>NTERESADA                                                   |
| Fecha de la vacunación Marca de vacuna:                                                                                                    | Lote:                                                                                                    |                                              | Dosis:                                                                  |
|                                                                                                    |                                                                                                    |                                              | SEGUNDA O                                                               |
|                                                                                                    |                                                                                                    |                                              |                                                                         |
|                                                                                                    |                                                                                                    |                                              | SEND HO MO                                                              |
| NOMBRE(S)                                                                                                    | APELLIDO1                                                                                                    | APELLIDO 2                                   | EDAD enos                                                               |
| CURP (Clave unica de registro de población)                                                                                                    | FOLIO DE R                                                                                                    | EGISTRO MIVACUN                              | A (OPCIONAL)                                                            |
|                                                                                                    |                                                                                                    |                                              |                                                                         |
| INFORMACIÓN IMPORTANTE SOBRE TU                                                                                                    | J VACUNA                                                                                                    |                                              |                                                                         |
| Vigila tu salud después de aplicarte la vacuna, cualquier<br>vacunación, favor de reportarlo de inmediato, esto nos<br>el perfil de seguridad de las vacunas.                                                                                                    | signo o síntoma que prese<br>s permitirá darte la atenció<br>pación sobre la vacunación d                                    | ntes dentro de los 3<br>in que requieras y r | 0 días después de la<br>nantener actualizado                            |
| For a reput to the events of versor that mas inform                                                                                                    | THE REAL PROPERTY AND ADDRESS OF A                                                                                           | AND THE REAL PROPERTY IN A 1991              |                                                                         |

al 800.0044.800 Para obtener más información sobre la COVID-19 visita: coronavirus.gob.mx

La aplicación de la Política Nacional de Vacunación es de carácter pública, ajera a cualquier partido político. Queda prohibido su uso para Fines distintos a los establecidos. Se garantiza la protección de los delos personales en cumplimiento con la Ley General de Potección de Datos Personales en Posesión de Sujetos Obligados. Las datos personales y sensibles arán utilizados y vinculados para verificación y confirmación de la identidad derino del marco de la gianeación, implementación y aplicación de la Política Nacional de Vacunación y denda políticas sociales, sel como para Integrar espedientes y bases de datos necesarias para, en su caso, el otorgamiento y operación de políticos sociales del Cobierno Federal, sel como políticas sociales, sel como para integrar espedientes y bases de datos necesarias para, en su caso, el otorgamiento y operación de políticos sociales del Cobierno Federal, sel como políticacionas que se deviso integral de privecidad en bienestar gobrar y saludgebans Los enterior se informa en cumplimiento a los artículos 36. 27 y 28 de la Ley Ceneral de Protección de Datos Personales en Posesión de Sujetos Obligados. La Política nacional de Vacunación es de carácter público, ajeno a cualquier partido político. Queda prohibido su uso para fines distintos a los establecidos en el Programa.

## SI PRESENTA CUALQUIER ERROR ES NECESARIO LEVANTAR UN REPORTE DE INCIDENCIA

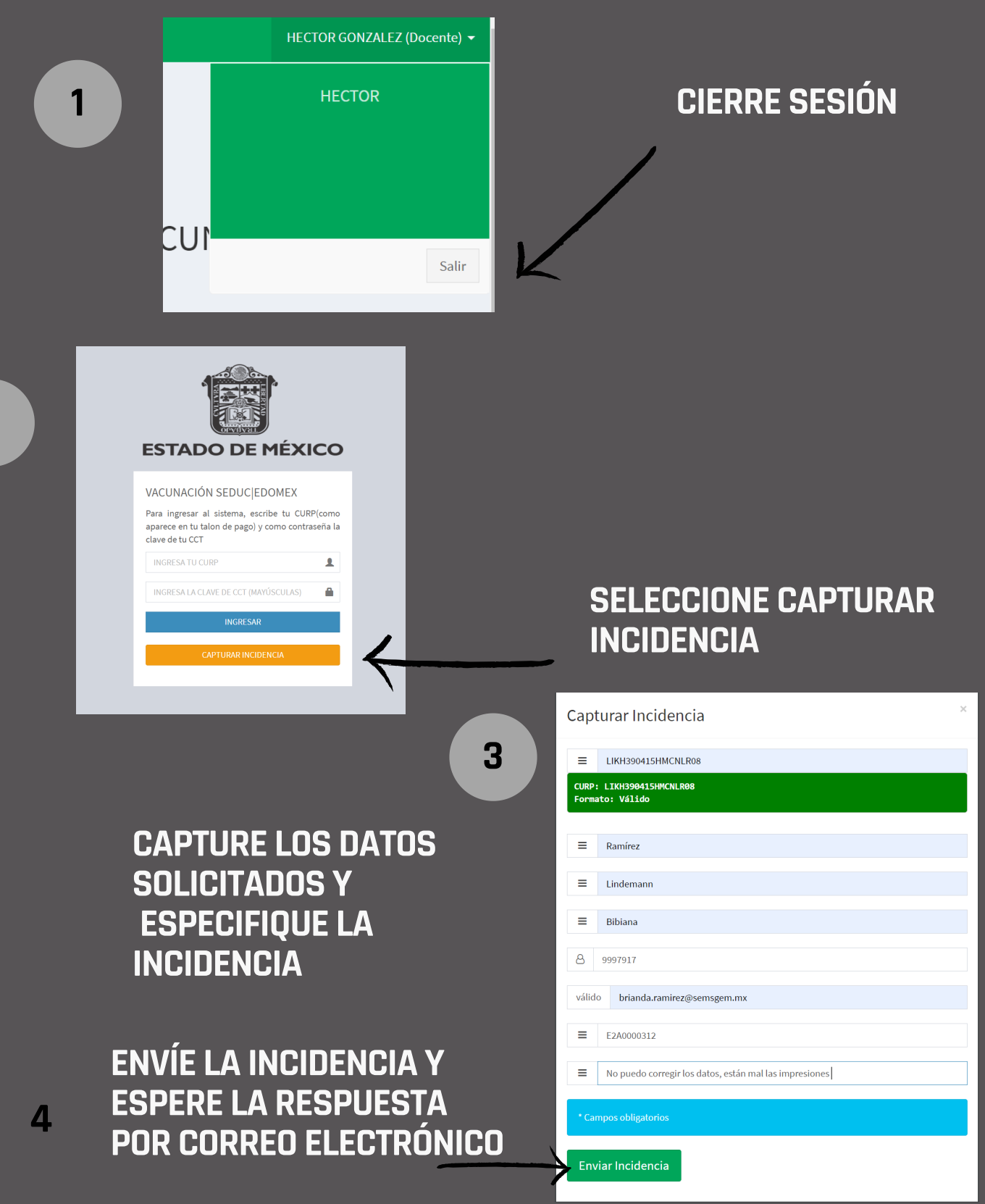

2

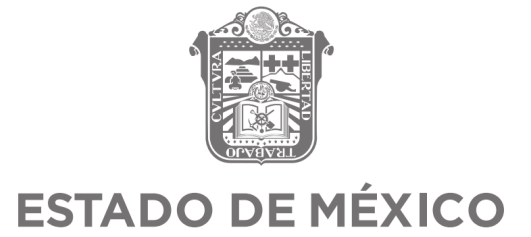

#### **PREGUNTAS FRECUENTES**

**Pregunta:** ¿Tienes alguna duda sobre el proceso de validación de datos para el proceso de vacunación?

**Respuesta:** Dirígete a <u>http://miges.edugem.gob.mx/vacunacion</u> y selecciona la opción "**Capturar incidencia**", después ingresa los datos solicitados y da clic en "**Enviar incidencia**"

**Pregunta:** ¿Hasta cuándo tengo para validación de datos? **Respuesta:** El sistema permanecerá abierto mientras el proceso de vacunación no concluya.

**Pregunta:** ¿Cuál es la página en la que debo validar mis datos para el proceso de vacunación?

Respuesta:IngresaaIasiguientedirecciónhttp://miges.edugem.gob.mx/vacunaciony sigue las instrucciones.

**Pregunta:** ¿Cuál es mi usuario y contraseña? ¿Cómo puedo obtener esos datos? **Respuesta:** El usuario es tu CURP y tu contraseña es el número de CCT de tu centro de trabajo.

**Pregunta:** ¿Qué pasa si la plataforma me dice que el usuario o la contraseña es incorrecta?

**Respuesta:** Dirígete a <u>http://miges.edugem.gob.mx/vacunacion</u>, selecciona la opción "**Capturar incidencia**", ingresa los datos solicitados especificando el problema que tienes y da clic en "**Enviar incidencia**".

**Pregunta:** ¿Qué pasa si tengo más de un CCT? ¿Cuál sería mi contraseña? **Respuesta:** La contraseña es la CCT que aparece en tu *recibo de nómina*.

Pregunta: Olvidé mi contraseña, ¿cómo la recupero?

**Respuesta:** No es necesario que la recuperes, ya que la contraseña es la CCT de tu lugar de trabajo y la puedes encontrar en tu *recibo de nómina*.

**Pregunta:** Mis datos de acceso los marca erróneos, ¿a quién puede acudir para solicitar ayuda?

**Respuesta:** Asegúrate de colocar correctamente tu CURP en tu nombre de usuario y tu número de CCT en tu contraseña, si ya lo hiciste y te sigue arrojando un error, dirígete a <u>http://miges.edugem.gob.mx/vacunacion</u>, selecciona la opción "Capturar incidencia", ingresa los datos solicitados especificando el problema que tienes y da clic en "Enviar incidencia".

**Pregunta:** Si ya fui vacunado ¿tengo que entrar al sistema de validación de datos para el proceso de vacunación?

**Respuesta:** Sí, es necesario que ingreses al sistema y cuando te aparezca la pregunta "¿Ya fuiste vacunado contra el COVID 19?" selecciones la respuesta "Sí". Posteriormente deberás contestar 4 preguntas y finalizar el proceso dando clic en "Enviar respuesta".

**Pregunta:** Ya me registré, pero posterior a mi registro fui vacunado de acuerdo a mi edad, ¿qué tengo que hacer?

Respuesta: Sólo es necesario no acudir a la sede el día asignado.

**Pregunta:** Cuando ingreso al sistema sólo me aparece la leyenda que dice "Gracias por vacunarte", pero no me he vacunado. ¿Qué puedo hacer?

**Respuesta:** Esa leyenda aparece cuando el usuario contestó en ese momento o con anterioridad que ya había sido vacunado. Si no has sido vacunado y quieres hacerlo, dirígete a <u>http://miges.edugem.gob.mx/vacunacion</u>, selecciona la opción "**Capturar incidencia**", ingresa los datos solicitados especificando el problema que tienes y da clic en "**Enviar incidencia**".

**Pregunta:** Al tratar de contestar la pregunta, por error seleccioné que **SÍ** me había vacunado, pero **no es así.** ¿Qué puedo hacer?

**Respuesta:** Dirígete a <u>http://miges.edugem.gob.mx/vacunacion</u>, selecciona la opción "**Capturar incidencia**", ingresa los datos solicitados especificando el problema que tienes y da clic en "**Enviar incidencia**".

**Pregunta:** Al tratar de contestar la pregunta, por error contesté que **NO** me he vacunado, pero **ya lo hice.** ¿Qué puedo hacer?

**Respuesta:** Dirígete a <u>http://miges.edugem.gob.mx/vacunacion</u>, selecciona la opción "**Capturar incidencia**", ingresa los datos solicitados especificando el problema que tienes y da clic en "**Enviar incidencia**".

**Pregunta:** Al ingresar al sistema **no aparece la pregunta de si he sido o no vacunado**, sólo me aparecen dos formatos, pero ya me aplicaron la vacuna, ¿de todas formas tengo que presentarme?

**Respuesta:** Esto aparece cuando previamente seleccionó que no ha sido vacunado, por ello se le da acceso a la documentación. Si ya fuiste vacunado dirígete a <u>http://miges.edugem.gob.mx/vacunacion</u>, selecciona la opción **"Capturar incidencia"**, ingresa los datos solicitados especificando el problema que tienes y da clic en **"Enviar incidencia"**.

**Pregunta:** Los datos que aparecen en el sistema son erróneos, ¿cómo los puedo corregir?

**Respuesta:** Da clic en el botón que aparece de lado derecho, de color anaranjado, llamado "ACTUALIZAR INFORMACIÓN", realiza los cambios y da clic en "Enviar modificación".

| INFO | RMACIÓN DEL SERVIDOR PÚBLICO |                          |
|------|------------------------------|--------------------------|
| =    | CUCH870315HOCRRN05           | ACTUALIZAR INFORMACIÓN 🥜 |
| =    | CRUZ                         |                          |
| =    | CARRERA                      |                          |
| =    | HENOCH                       |                          |
| 8    | 210007833                    |                          |
| =    | E31A000324                   |                          |
|      | LA INFORMACION ES CORRECTA ✔ |                          |

**Pregunta:** Al descargar mis documentos me di cuenta de que hay errores, pero ya no me aparece el botón de **"ACTUALIZAR INFORMACIÓN"**, ¿cómo puedo hacer la corrección?

**Respuesta:** Dirígete a <u>http://miges.edugem.gob.mx/vacunacion</u>, selecciona la opción "**Capturar incidencia**", ingresa los datos solicitados especificando el problema que tienes así como los datos que se deben modificar y da clic en "**Enviar incidencia**".

Pregunta: Envié una incidencia, ¿ahora que debo esperar?

**Respuesta:** Deberás estar pendiente del correo electrónico registrado en tu solicitud, después de enviar tu incidencia te llegará un correo con las instrucciones.

**Pregunta:** ¿Puedo cambiar de sede de aplicación para la vacuna? **Respuesta: No** se puede cambiar de sede, día, ni horario.

Pregunta: ¿La vacuna es obligatoria? Respuesta: La vacuna no es obligatoria.

**Pregunta:** Ya hice mi registro, pero ya no me quiero vacunar ¿Qué hago? **Respuesta:** Solo es necesario **no presentarse** en la sede el día y hora asignada.

Pregunta: ¿Puedo presentar el Comprobante Único para Personal Educativo No
Vacunado de forma electrónica? O forzosamente debe ser impreso.
Respuesta: Tanto en Comprobante Único para Personal Educativo no Vacunado como el formato Comprobante Federal deben presentarse impresos.

**Pregunta:** ¿Qué otras recomendaciones debo seguir para presentarme a la vacunación?

**Respuesta:** - Obligatorio el uso de cubrebocas.

- Desayunar antes de acudir a la vacuna.
- Respetar las medidas sanitarias de las sedes de vacunación.
- Llevar ropa cómoda, agua y sombrilla para protegerse del sol.

- Asistir solo la persona que se va a vacunar. No podrá ingresar acompañado a la sede de vacunación si no es estrictamente necesario.

**Pregunta:** ¿Cuánto tiempo antes debo llegar a mi cita para la vacunación? **Respuesta:** 15 minutos antes de la hora citada.

**Pregunta:** ¿Qué documentación debo presentar el día que me vacunen? **Respuesta:** - Presentar impreso este formato

- (Comprobante Único para Personal Educativo no Vacunado)
- Presentar impreso y llenado el formato Comprobante Federal
- Credencial del INE

**Pregunta:** Si soy de escuela privada ¿Cómo obtengo mi contraseña? **Respuesta:** Se asignará una CCT genérica para que puedan entrar al sistema

**Pregunta:** ¿Cómo consigo la CCT genérica para escuelas particulares? **Respuesta:** La escuela le deberá proporcionar este dato.

**Pregunta:** Soy docente de nueva incorporación, ¿cuándo me van a vacunar? **Respuesta:** En cuanto haga el registro en el sistema, se le asignará día, lugar y hora.

**Pregunta:** Hice modificación en mis datos dentro del Sistema de Validación de Datos para el Proceso de Vacunación, ¿estos cambios aplican para algún otro trámite administrativo?

**Respuesta:** Los cambios hechos en este sistema son únicamente para el proceso de vacunación, no aplican para ningún otro trámite o proceso.